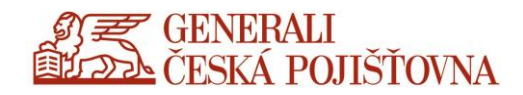

# Přihlášení do prostředí CDA/Citrix

**Uživatelský návod** pro přihlášení firemního zařízení z externí sítě

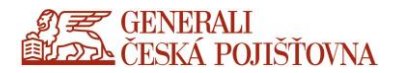

# Doplnění informací k novému prostředí

## DŮLEŽITÁ UPOZORNĚNÍ!

- Nový portál <u>NESPOUŠTĚJTE</u> v prostředí CDA.
- Přihlašování pomocí vOTP prošlo drobnou změnou, CHALLENGE kód není automaticky kopírován do clipboardu (schránka), je potřeba jej přepsat ručně. Vygenerovaný OTP kód se i nadále automaticky zkopíruje do clipboardu (schránka) a můžete jej pomocí tlačítka Ctrl+V (Klávesnice CTRL a V stisknutá dohromady) vložit do portálu.
- POZOR! Pro přístup na nový portál využijte prohlížeč Chrome / uživatelé Apple využijte prohlížeč
   Safari. Ostatní prohlížeče můžete použít, ale nejsou plně podporovány.
- Jsou uplatňovány restrikce pro kopírování dat mezi CDA a lokálním zařízením dle stanovených firemních politik a pravidel.
- Nový CDA portál již neobsahuje funkce soubory a dokumenty k tisku. Pokud na CDA serveru není příslušný ovladač k soukromé tiskárně a není ani dostačující Citrix Universal Printer driver, měli uživatelé v staré bráně možnost použít dokumenty k tisku. Tato funkcionalita není již na novém serveru z bezpečnostních důvodů povolena. V současné chvíli jsou na novém portálu k dispozici tiskové ovladače HP, RICOH. Tato nabídka pro soukromé tiskárny bude nadále rozšiřována.
- Kopírování souborů a dokumentů z prostředí CDA do firemního zařízení je umožněno pomocí kombinací dvou tlačítek Ctrl + C a vložení pomocí dvou tlačítek Ctrl + V.

## Postup přihlášení vašeho firemního zařízení z externí sítě

Na svém zařízení spusťte prohlížeč (ideálně plně podporovaný Chrome)

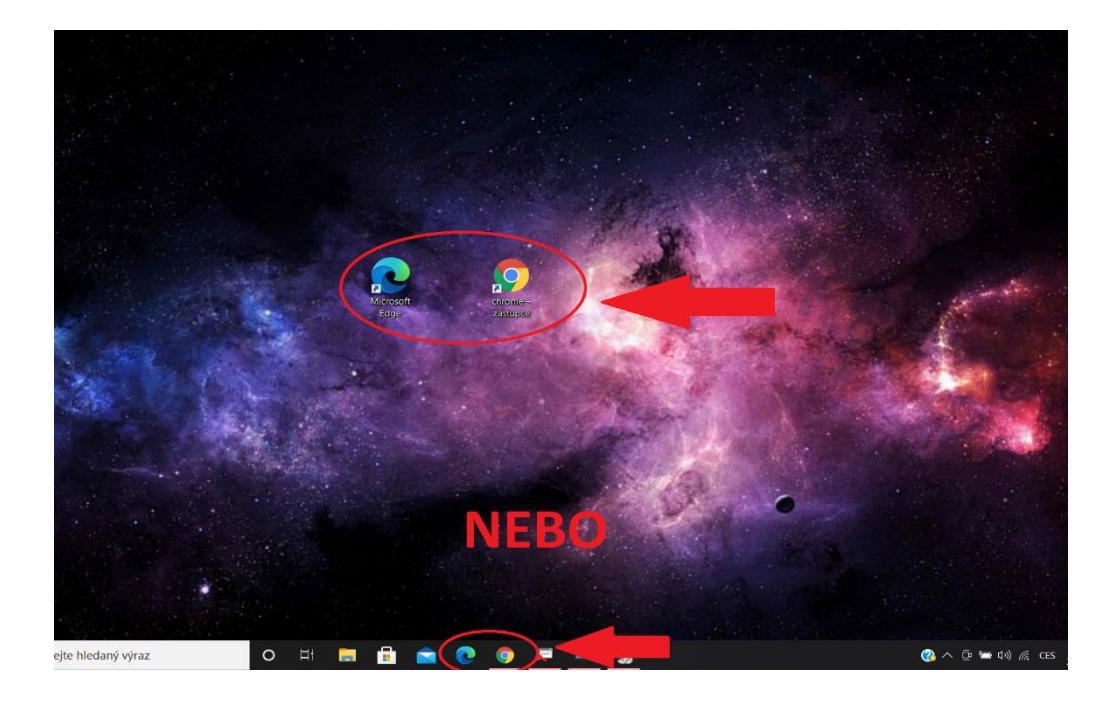

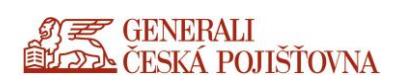

#### Do prohlížeče Chrome (Safari pro Apple uživatele) zadejte adresu moje.generaliceska.cz

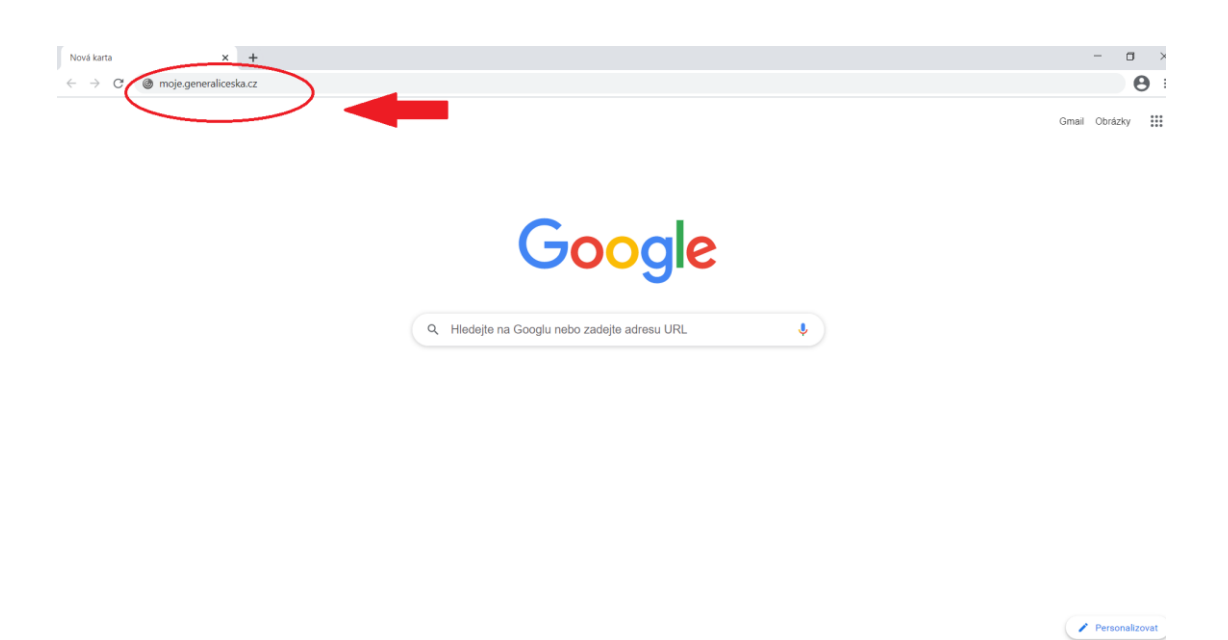

Zadejte své uživatelské jméno.

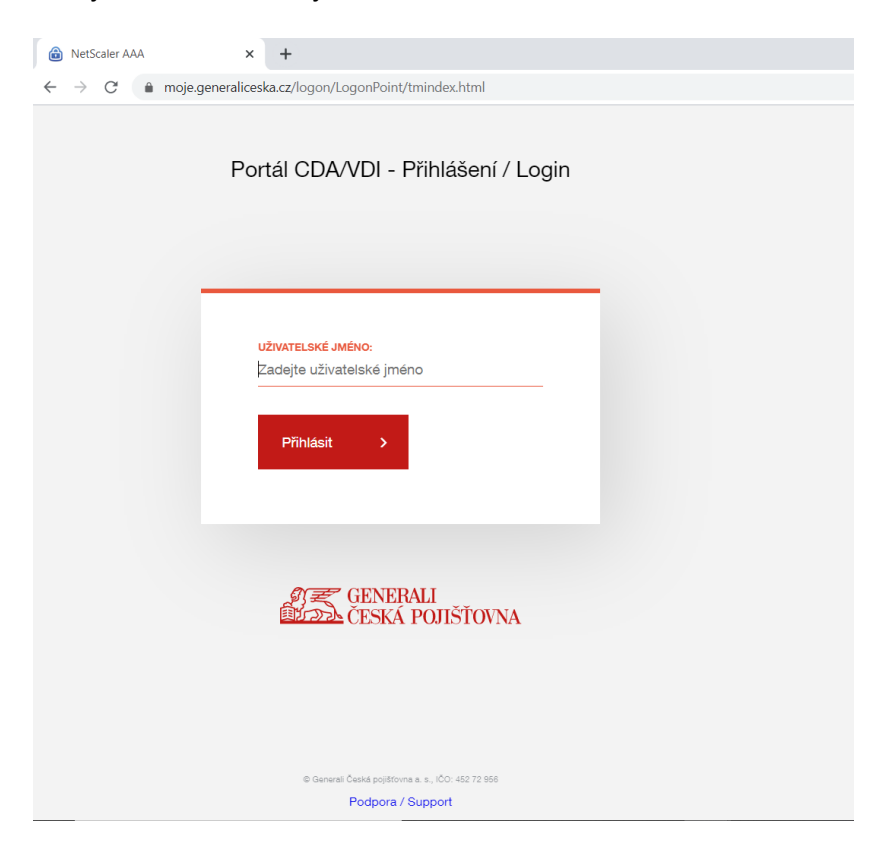

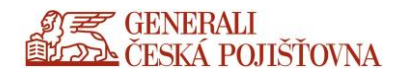

#### Nový uživatelé jsou při prvním přihlášení vyzváni ke změně PINu pro OneTimePass.

Při tomto prvním přihlášení je nutné zadat do OneTimePass PIN, který je uveden spolu s aktivačním kódem v e-mailu zaslaném z Helpdesku.

#### Přístup k portálu moje.generaliceska.cz pomocí visionapp OneTimePass

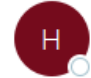

helpdesk.info@cpoj.cz <sup>Komu</sup> O Marek Jiří

| <ul> <li>↔ Odpovědět</li> </ul> | 🏀 Odpovědět všem | → Přeposlat  |         |
|---------------------------------|------------------|--------------|---------|
|                                 |                  | čt 06.05.202 | 1 13:34 |

Vaše přístupové údaje k portálu moje.generaliceska.cz pro visionapp OneTimePass klienta, odkaz otevřete na počítači nebo mobilním zařízení, kde máte nainstalovaný OneTimePass klienta. Návod a potřebné aplikace naleznete na adrese <u>https://www.generaliceska.cz/instalacni-soubory</u>.

Uživatelské jméno: JiMarek@cpas.cz PIN: bxasrp Aktivační kód:

"https://czcscisa31.cpas.cz/vSLDmzServices/vOTPAuthGui/vOTPActivation.php? ID=MFRWRIMyNjd8SmINYXJIa0BjcGFzLmN6fFdpbnxKQzFva3g0cXIVMzhJb0haL1RkWVg5cUN0bjc0R2FjM3JDVnY1cyt3 YjRXOWtnOEJIQIVpeitIVUxhWGpKSWR6fCs0MjA0NjY2Nzc5Nzd8aHR0cHM6Ly9jemNzY2IzYTMxLmNwYXMuY3ovdINMR G16U2VydmljZXMvU21hcnRDbGllbnRBdXRoL1NtYXJ0Q2xpZW50QXV0aC5waHB8ZFMzeXJoL2thOXo3V2NYMHIlcEFvc G85YUdGUUYzcE9ESFVqK2E3NkxGbz0%3d"

Náš profesionální tým podpory je Vám k dispozici na telefonu a mailu.

Kontaktujte nás na telefonním císle: +420 466677977 nebo na e-mailové adrese: helpdesk@generaliceska.cz .

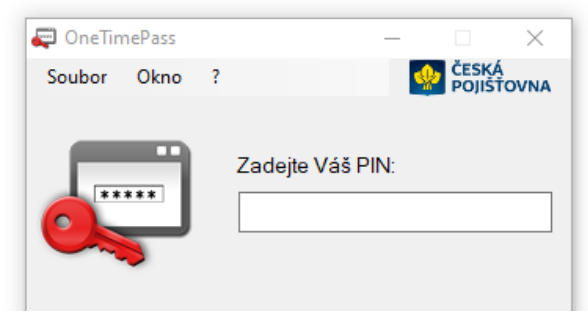

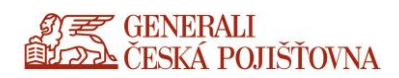

#### Zadejte CHALLENGE kód. POZOR, kód je nutno přepsat ručně.

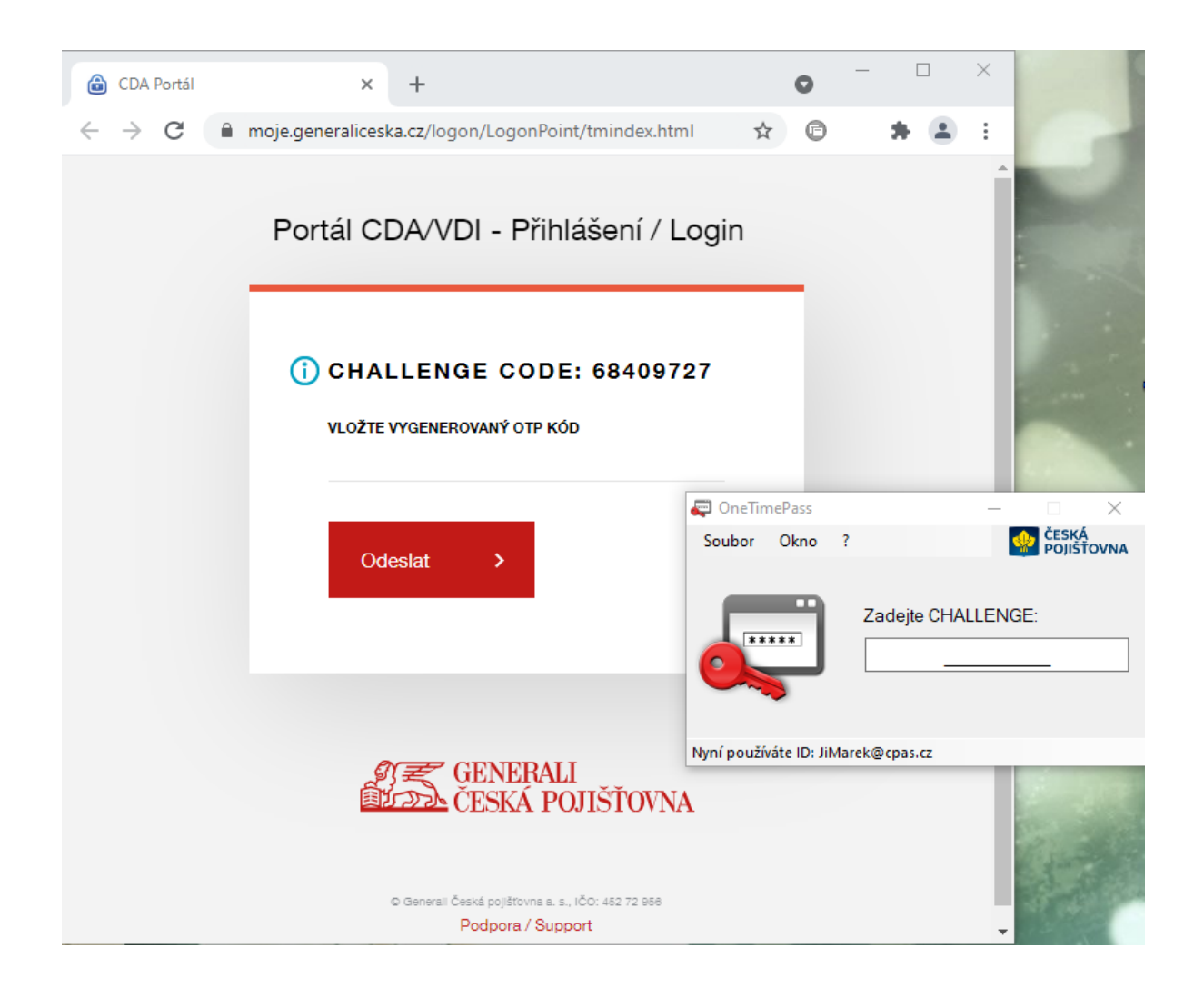

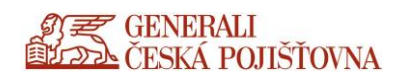

Vložte vygenerovaný **OTP kód** pomocí tlačítek **Ctrl + V** (Klávesnice CTRL a V stisknutá dohromady), tento kód se již standardně ukládá do schránky.

|                             | 🤤 OneTimePass —                          |
|-----------------------------|------------------------------------------|
|                             | Soubor Okno ?                            |
| ) CHALLENGE CODE: 27625431  | Vaše heslo OTP:<br>(Je také ve schránce) |
| VLOŽTE VYGENEROVANÝ OTP KÓD | ED77ED38                                 |
|                             | Resetovat                                |
|                             | Nyní používáte ID: AGotzova@cpas.cz      |
|                             |                                          |

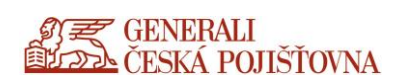

## Zadejte vaše doménové heslo.

| ← → C      moje.generaliceska.cz/logon/LogonPoint/tmindex.html                                                         |       |
|----------------------------------------------------------------------------------------------------|-------|
| Portál CDA/VDI - Přihlášení / Login                                                                                    | Hesla |
| PŘIHLAŠOVACÍ ÚDAJE / ENTER CREDENTIALS         UŽIVATELSKÉ JMÉNO:         agotzova         HESLO:         Přihlásit se |       |
| GENERALI<br>ČESKÁ POJIŠŤOVNA                                                                                           |       |
| Podpora / Support                                                                                                    |       |

v žádném případě neukládejte.

|                   | ×          |
|-------------------|------------|
| Uložit heslo?     |            |
| Uživatelské jméno |            |
| Heslo             | ······ • • |
|                   | sit Nikdy  |

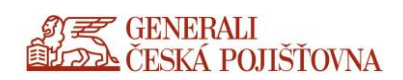

Po zadání hesla do domény je zobrazena výzva **"NEW PIN:"**. Systémem je požadováno zadání nového PINu, který **musí mít přesně 6 znaků**. Při zadání delšího PIN se přístup zneplatní.

|              | Bez r         | iázvu |           | ×       | 🔒 CDA      | Portál                       |                               | ×       | +     |   | 0 | _ |   | ] | × |
|--------------|---------------|-------|-----------|---------|------------|------------------------------|-------------------------------|---------|-------|---|---|---|---|---|---|
| $\leftarrow$ | $\rightarrow$ | С     | moje.gene | eralice | eska.cz/lo | gon/Logor                    | nPoint/tmir                   | ndex.ht | ml    | ☆ | 0 |   | * | • | : |
|              |               |       | Port      | ál C    | CDA/V      | /DI - Pi                     | řihláše                       | ní / I  | Login | I |   |   |   |   | * |
|              |               |       | ()        | N E V   | V PIN:     | ROVANÝ OT                    | P KÓD                         |         |       |   |   |   |   |   |   |
|              |               |       |           | C       | )deslat    | >                            |                               |         |       |   |   |   |   |   |   |
|              |               |       |           | 4111    |            | GENEF<br>ČESKÁ               | RALI<br>. POJIŠŤ              | ÍOVN    | JA    |   |   |   |   |   | l |
|              |               |       |           |         | © Generali | Česká pojišťovr<br>Podpora / | ns a. s., IČO: 452<br>Support | 72 956  |       |   |   |   |   |   | Ţ |

PIN může obsahovat malé, velké písmena, čísla, nebo jejich kombinaci.

Zde je nutné nový PIN zadat znovu.

|    |              | Bezi          | názvu |          | ×       | CD4       | A Portál                  |                                    | ×          | +                                       |   | 0                                       | - |   | $\times$ |
|----|--------------|---------------|-------|----------|---------|-----------|---------------------------|------------------------------------|------------|-----------------------------------------|---|-----------------------------------------|---|---|----------|
|    | $\leftarrow$ | $\rightarrow$ | C     | moje.gen | eralice | ska.cz/lo | gon/Log                   | onPoint/tm                         | index.htn  | nl                                      | ☆ | 0                                       |   | * | :        |
|    |              |               |       | Port     | tál C   | DA/\      | /DI - I                   | Přihláš                            | ení / L    | .ogir                                   | ı |                                         |   |   | -        |
|    |              |               |       | 1        | CON     | IFIRM     | I PIN:                    |                                    |            |                                         |   |                                         |   |   |          |
|    |              |               |       |          | VLOŽTI  | E VYGENE  | ROVANÝ                    | ΟΤΡ ΚΌD                            |            |                                         |   |                                         |   |   |          |
|    |              |               |       |          | O       | deslat    | >                         |                                    |            |                                         |   |                                         |   |   |          |
|    |              |               |       |          |         |           |                           |                                    |            |                                         |   |                                         |   |   |          |
|    |              |               |       |          |         |           | GENE<br>ČESK              | ERALI<br>Á POJIŠ                   | ŠŤOVN.     | A                                       |   |                                         |   |   |          |
|    |              |               |       |          |         | © General | i Česká pojišt<br>Podpora | (ovna a. s., IČO: 4<br>a / Support | 462 72 968 |                                         |   |                                         |   |   |          |
| ι. |              |               |       | <br>     |         |           |                           |                                    |            | ~ ~ ~ ~ ~ ~ ~ ~ ~ ~ ~ ~ ~ ~ ~ ~ ~ ~ ~ ~ |   | ~~~~~~~~~~~~~~~~~~~~~~~~~~~~~~~~~~~~~~~ |   |   |          |

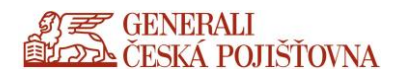

| Portál CDA/VDI - Přihlášení / Login                |                                                                                                    |                                                                                                    |                                                                                                    |
|----------------------------------------------------|----------------------------------------------------------------------------------------------------|----------------------------------------------------------------------------------------------------|----------------------------------------------------------------------------------------------------|
| Portál CDA/VDI - Přihlášení / Login                |                                                                                                    |                                                                                                    |                                                                                                    |
|                                                    |                                                                                                    |                                                                                                    |                                                                                                    |
|                                                    |                                                                                                    |                                                                                                    |                                                                                                    |
|                                                    |                                                                                                    |                                                                                                    |                                                                                                    |
|                                                    |                                                                                                    |                                                                                                    |                                                                                                    |
| UŽIVATELSKÉ JMÉNO:                                 |                                                                                                    |                                                                                                    |                                                                                                    |
| Zadejte uživatelské jméno                          |                                                                                                    |                                                                                                    |                                                                                                    |
|                                                    |                                                                                                    |                                                                                                    |                                                                                                    |
| Přihlásit >                                        |                                                                                                    |                                                                                                    |                                                                                                    |
|                                                    |                                                                                                    |                                                                                                    |                                                                                                    |
|                                                    |                                                                                                    |                                                                                                    |                                                                                                    |
|                                                    |                                                                                                    |                                                                                                    |                                                                                                    |
| ESKÁ POJIŠŤOVNA                                    |                                                                                                    |                                                                                                    |                                                                                                    |
|                                                    |                                                                                                    |                                                                                                    |                                                                                                    |
|                                                    |                                                                                                    |                                                                                                    |                                                                                                    |
|                                                    |                                                                                                    |                                                                                                    |                                                                                                    |
| © Generali Česká pojišťovna a. s., IČO: 452 72 956 |                                                                                                    |                                                                                                    |                                                                                                    |
|                                                    | <section-header><section-header><section-header><section-header><section-header><section-header><section-header><section-header><section-header><section-header></section-header></section-header></section-header></section-header></section-header></section-header></section-header></section-header></section-header></section-header> | <section-header><section-header><section-header><section-header><section-header><section-header><section-header><section-header><section-header><section-header></section-header></section-header></section-header></section-header></section-header></section-header></section-header></section-header></section-header></section-header> | <section-header><section-header><section-header><section-header><section-header><section-header><section-header><section-header><section-header><section-header></section-header></section-header></section-header></section-header></section-header></section-header></section-header></section-header></section-header></section-header> |

Následně budete vyzváni k novému přihlášení, kde je opět požadováno zadání uživatelského jména.

Po jeho zadání je třeba i nové přihlášení s novým PINem do OneTimePass, a to se provede tak, že se ukončí stávající okno OneTimePass křížkem vpravo nahoře a novým spuštěním, nebo kliknutím na tlačítko Resetovat, viz obrázek.

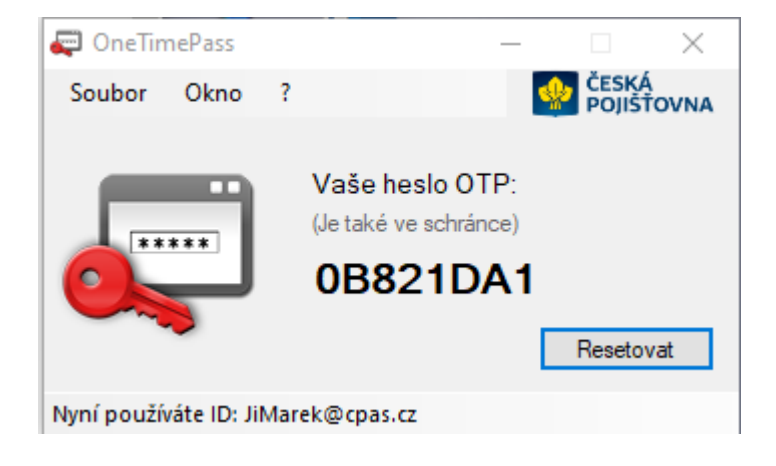

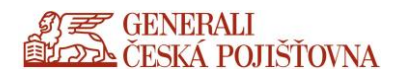

#### Pak zadáte nový PIN.

| aneTim 💭    | nePass      |     |        |        |        | _  |           | $\times$   |
|-------------|-------------|-----|--------|--------|--------|----|-----------|------------|
| Soubor      | Okno        | ?   |        |        |        |    | ESK POJIŠ | Á<br>ŤOVNA |
|             |             |     | Zade   | ejte V | 'áš Pl | N: |           |            |
| Nyní použív | áte ID: Jil | Mar | ek@cpa | as.cz  |        |    |           |            |

Zadejte CHALLENGE kód. POZOR, kód je nutno přepsat ručně.

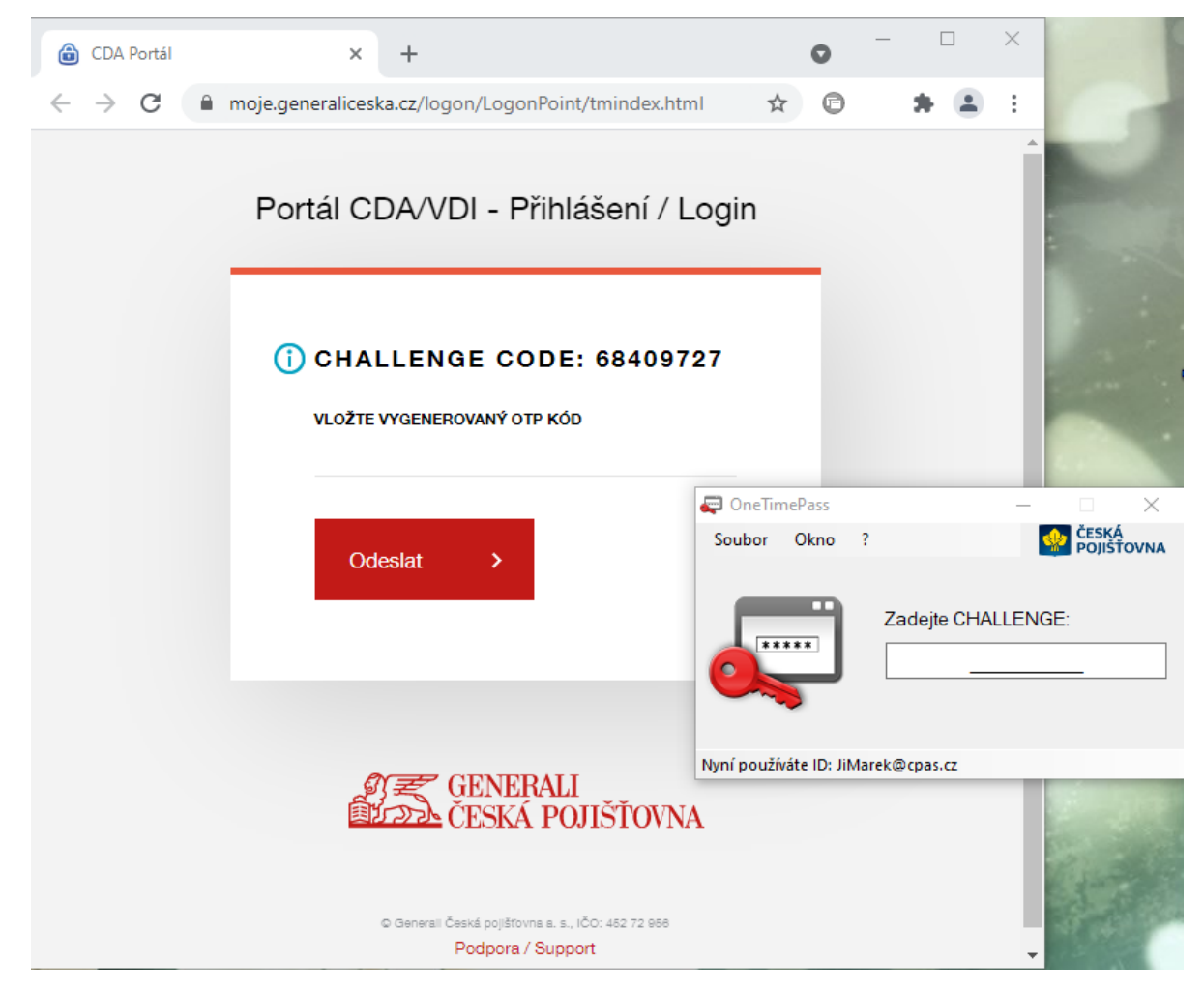

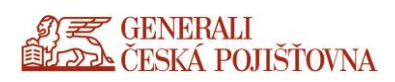

Vložte vygenerovaný **OTP kód** pomocí tlačítka **Ctrl + V** (Klávesnice CTRL a V stisknutá dohromady), tento kód se již standardně ukládá do schránky.

|                                                            | 📮 OneTimePass — 🗌 🔿                                  |
|------------------------------------------------------------|------------------------------------------------------|
|                                                            | Soubor Okno ? ČESKÁ POJIŠTOVI                        |
| () CHALLENGE CODE: 27625431<br>VLOŽTE VYGENEROVANÝ OTP KÓD | Vaše heslo OTP:<br>(Je také ve schránce)<br>ED77ED38 |
|                                                            | Nyní používáte ID: AGotzova@cpas.cz                  |
|                                                            |                                                      |

Zadejte vaše doménové heslo.

| $ ightarrow$ $\mathcal{C}$ $(h)$ moje.g | eneraliceska.cz/logon/LogonPoint/tmindex.html      |
|-----------------------------------------|----------------------------------------------------|
|                                         | Portál CDA/VDI - Přihlášení / Login                |
|                                         | PŘIHLAŠOVACÍ ÚDAJE / ENTER CREDENTIALS             |
|                                         | UŽIVATELSKÉ JMÉNO:<br>agotzova                     |
|                                         | HESLO:                                             |
|                                         | Přihlásit se →                                     |
|                                         |                                                    |
|                                         | 新<br>夏<br>ご<br>ご<br>で<br>ESKÁ POJIŠŤOVNA           |
|                                         |                                                    |
|                                         | © Generali Česká pojišťovna a. s., IČO: 452 72 956 |

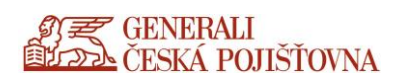

Hesla v žádném případě neukládejte.

|                   | ××1 e= | ×     |
|-------------------|--------|-------|
| Uložit heslo?     |        |       |
| Uživatelské jméno |        |       |
| Heslo             | •••••  | • •   |
|                   | it     | Nikdy |

V dalším kroku probíhá kontrola pluginu **EPA** (Citrix Gateway End Point Analýza). V tomto místě vyčkejte na dokončení automatického odpočtu a načtení portálu.

| ← → C î moje.g | generaliceska.cz/logon/LogonPoint/tmindex.html                                                                   |
|----------------|----------------------------------------------------------------------------------------------------|
|                | Portál CDA/VDI - Přihlášení / Login                                                                              |
|                | Probíhá přihlašování                                                                                             |
|                | Citrix Gateway End Point Analýza                                                                                 |
|                | Před připojením k vnitřní siti vaší organizace musíme<br>zkontrolovat, zda váš počítač splňuje určité požadavky. |
|                | Kontrola, zda je nainstalován zásuvný modul                                                                      |
|                | 9 sekund                                                                                                    |
|                |                                                                                                    |
|                | ELENERALI<br>ELENE ČESKÁ POJIŠŤOVNA                                                                              |
|                | ⊕ Generali Česká pojšťovna a. s., IČO: 452 72 956                                                                |
|                | Podpora / Support                                                                                                |

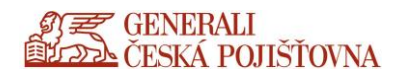

#### Vyčkejte na načtení.

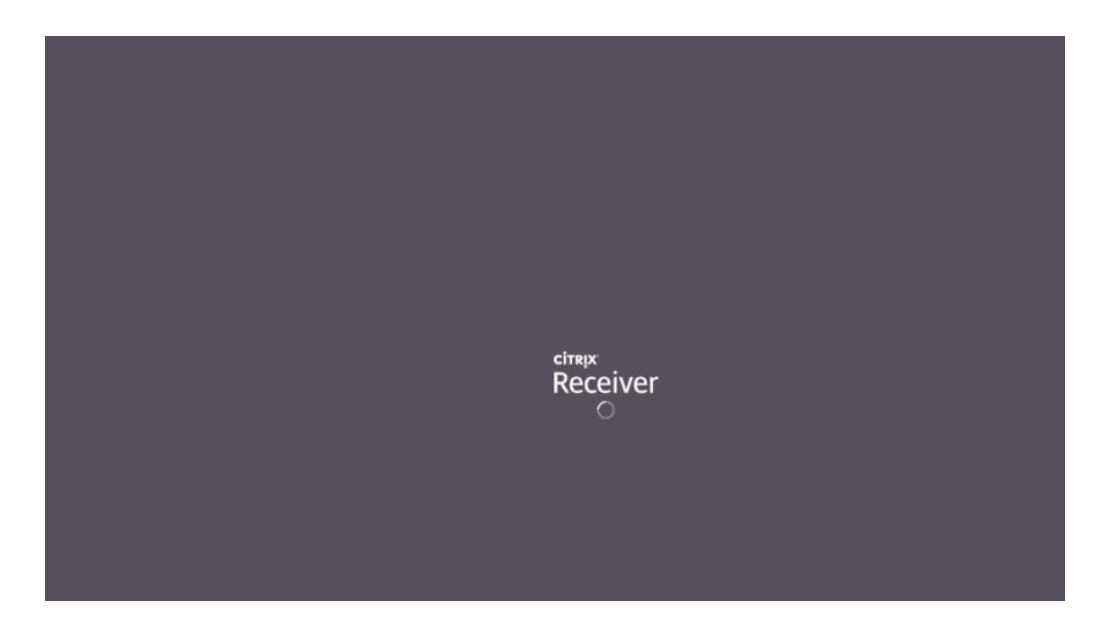

Pro spouštění CDA portálu v plné verzi (tzv. "tlustý klient") zaškrtněte **Souhlasím s Citrix licence** agreement (souhlas s licenčními podmínkami) a možnost **Již instalováno**.

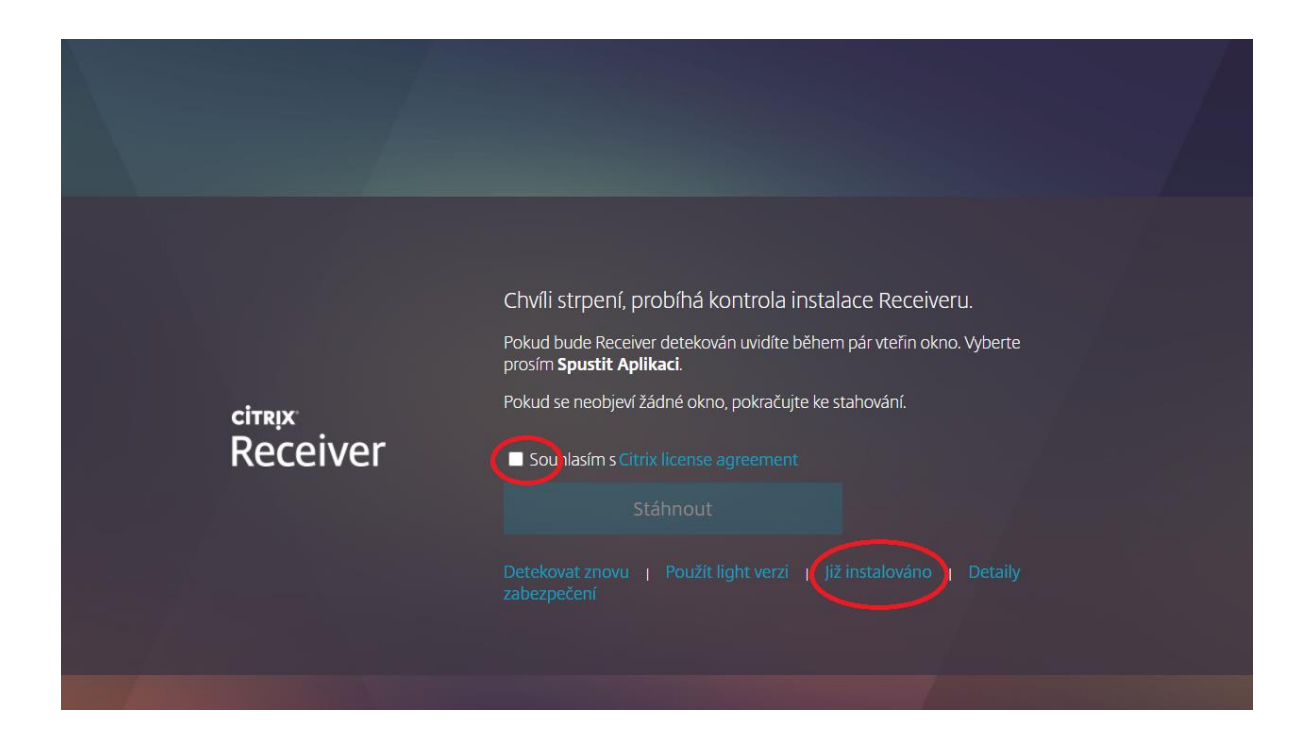

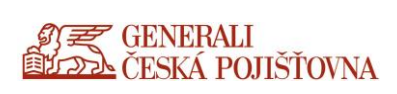

## Pro spuštění CDA plochy klikněte na vybranou plochu – Otevřít – otevřete stažený .ica soubor.

| Citrix Receiver × +                                   |            |                      |          | - 0          |
|-------------------------------------------------------|------------|----------------------|----------|--------------|
| ← → C                                                 |            |                      |          | ☆ \varTheta  |
| 97 GENERALI<br>1972 ČESKA POJIŠTOVNA                  | Сі<br>DOMÚ | OO<br>OO<br>APLIKACE | DESKTOPY | Q 🗢          |
| Desktopy                                              |            |                      |          |              |
| Vše (1) Oblíbené (0)                                  |            |                      |          |              |
| Desktop 2016<br>Office2013 STD                        |            |                      |          |              |
| Desktop 2016 Office2013 STD                           |            |                      |          | ×            |
| Akce:<br>Otevřít<br>☆ Přídat k oblíbeným<br>Ô Restart |            |                      |          |              |
| WEQgRmFyb55EZKica                                     |            |                      |          | Zobrazit vše |